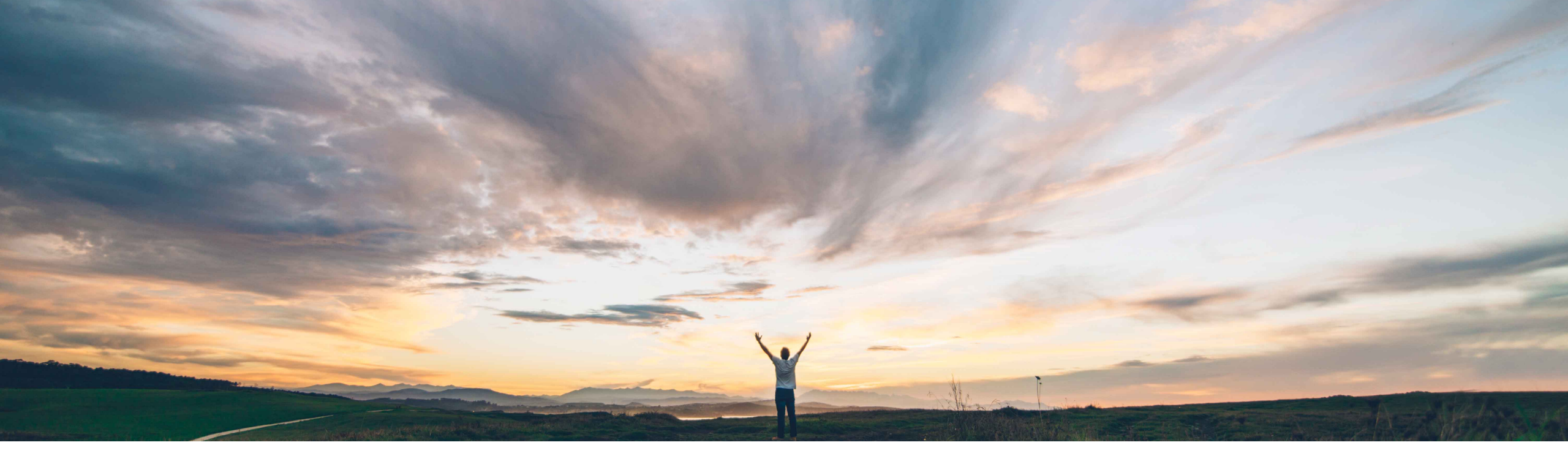

#### SAP Ariba

## Feature at a Glance

Support for sending request for estimates (RFEs) to suppliers in SAP Fieldglass

Andy Rubinson, SAP Ariba Target GA: August, 2021

PUBLIC

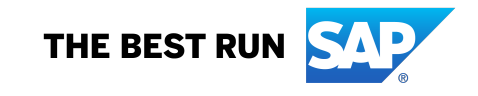

Introducing: Support for sending request for estimates (RFEs) to suppliers in SAP Fieldglass

#### **Customer challenge**

Customers often need an accurate quote for services or materials when a request is complex or details are unknown, but quotes should be based on pricing in the contract. Examples include hourly rates of an expert service technician or need to detail project scope before a precise quote can be offered

When materials or services have not been previously contracted, there can be a lack of sufficient information to make an informed buying decision.

#### Solution area

SAP Ariba Buying SAP Ariba Buying and Invoicing SAP Fieldglass

## Meet that challenge with SAP Ariba

This feature enables customers to request estimates for a scope of service from one or more suppliers before selecting a supplier to purchase the service from.

Customers may send requests for estimates (RFEs) to suppliers in SAP Fieldglass, from guided buying, and review their responses, collaborate with them, and select a winner in SAP Fieldglass.

#### **Experience key benefits**

Estimates are useful for Buyers to get an accurate quote for services or materials when the request is complex or details are unknown.

Buyers can use this information internally to garner approvals or to make decisions.

#### Implementation information

This feature is automatically on for all customers with the applicable solutions but requires **customer configuration**.

#### **Prerequisites and Restrictions**

Ensure that your SAP Ariba solution and SAP Fieldglass are integrated and are configured for corporate authentication with single sign-on (SSO).

Ensure that the master data in your SAP Ariba solution and SAP Fieldglass is synchronized using the master data service.

Introducing: Support for sending request for estimates (RFEs) to suppliers in SAP Fieldglass

#### **Cross-Product Process Flow**

Starting with the creation of the purchase order for services, launching from the option displayed below, the process flow provides an illustration of the integrations enabled by this new cross-solution capability. The integration provides connectivity between SAP Ariba guided buying capability and SAP Fieldglass, automating the flow of data between the solutions.

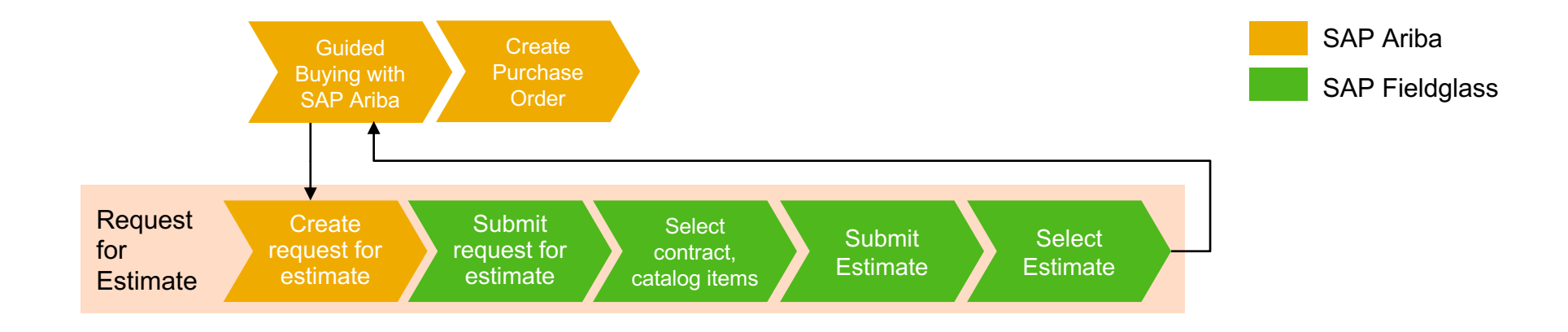

Introducing: Support for sending request for estimates (RFEs) to suppliers in SAP Fieldglass

#### An administrator creates request for estimate (RFE) tiles on one or more landing pages

Users are directed to corresponding statement of work (SOW) bid templates in SAP Fieldglass based on the mapped commodity codes.

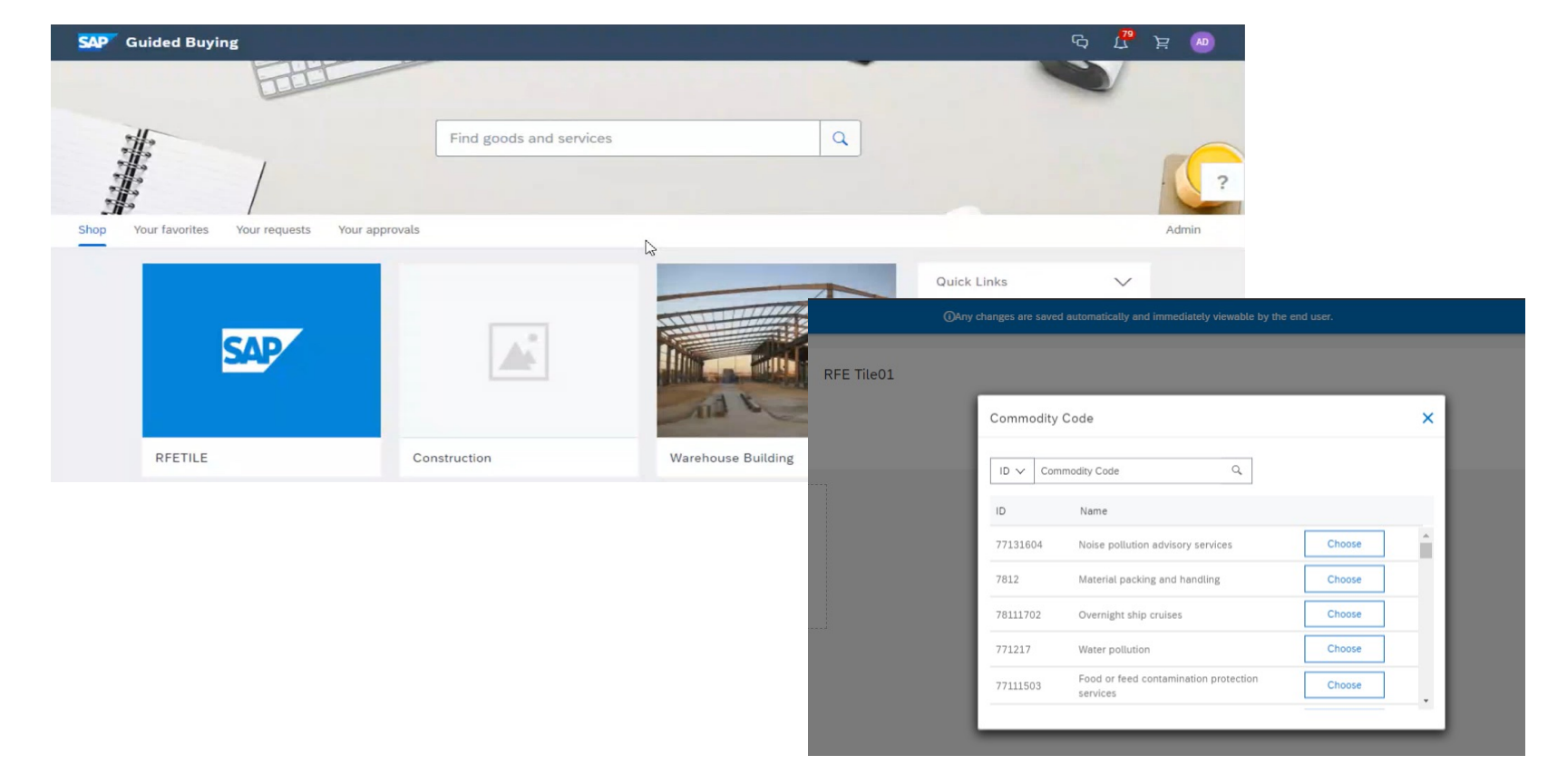

Introducing: Support for sending request for estimates (RFEs) to suppliers in SAP Fieldglass

Requester clicks on the required RFE tile to request estimates for a service from one or more suppliers

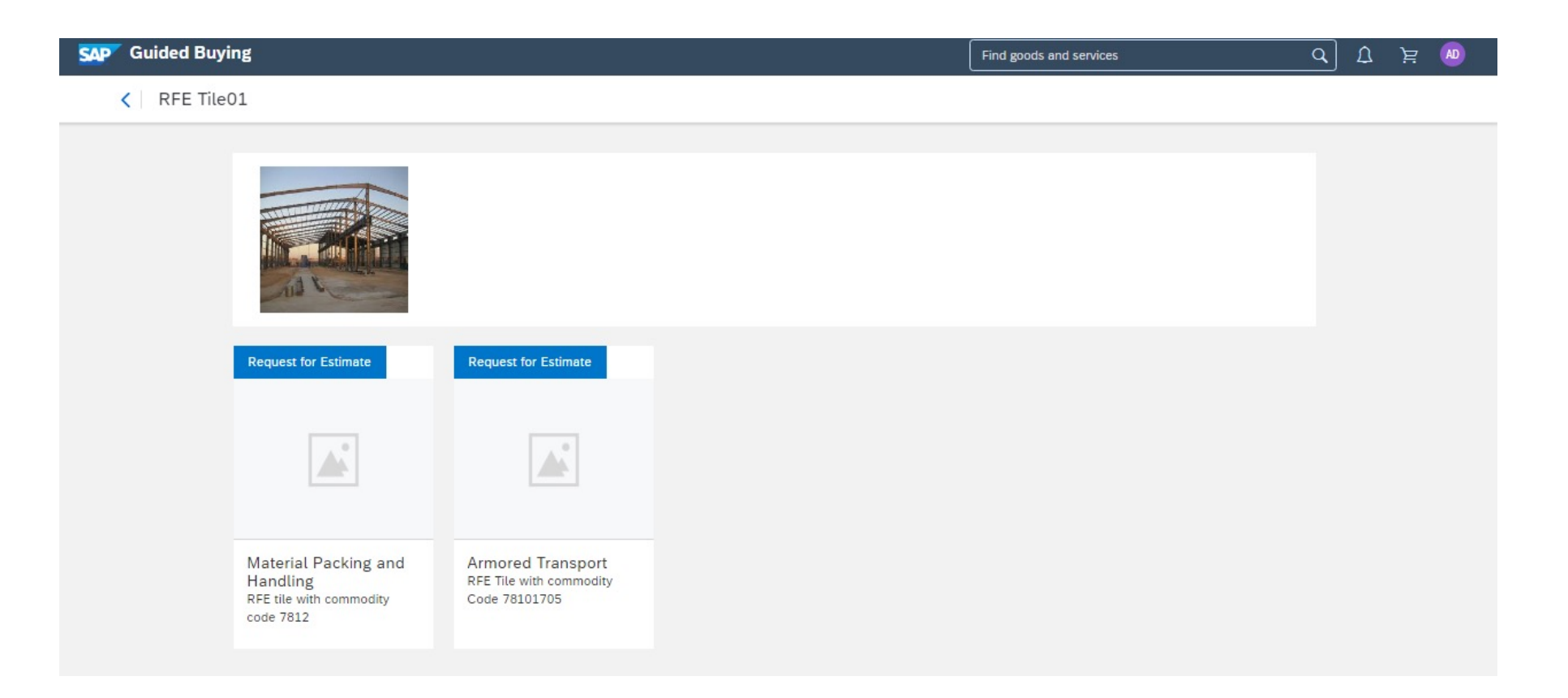

Introducing: Support for sending request for estimates (RFEs) to suppliers in SAP Fieldglass

#### The user is redirected to SAP Fieldglass where a corresponding SOW bid is created

Once the requester submits the RFE it is sent to SAP Fieldglass for next steps with commodity code and requestor name.

| SAP Fieldglass Dr. mon |                                               | Search by ID or text | Q @ | Ľ | TA () +60 |
|------------------------|-----------------------------------------------|----------------------|-----|---|-----------|
|                        |                                               |                      |     |   | *         |
|                        | Let's Get Started                             |                      |     |   |           |
|                        | Choose the options that best suit your needs. |                      |     |   |           |
|                        | SOW Bid Classification *                      |                      |     |   |           |
|                        | Warehouse                                     | ~                    |     |   |           |
|                        |                                               | Continue Cancel      |     |   |           |
|                        |                                               |                      |     |   |           |
|                        |                                               |                      |     |   |           |
|                        |                                               |                      |     |   |           |

Introducing: Support for sending request for estimates (RFEs) to suppliers in SAP Fieldglass

The user fills in the required details, selects one or more suppliers, and submits the SOW bid for approval.

|                                                     | SAP Fieldglass DA Mode                                                                             |                                        | Search                    | by ID or text                   | 🛱 🖓 💭                 | (?) (AT)             |                            |                       |        |
|-----------------------------------------------------|----------------------------------------------------------------------------------------------------|----------------------------------------|---------------------------|---------------------------------|-----------------------|----------------------|----------------------------|-----------------------|--------|
|                                                     | Create SOW Bid                                                                                     |                                        |                           |                                 |                       |                      |                            |                       |        |
| SOW bid created                                     |                                                                                                    |                                        |                           |                                 |                       |                      |                            |                       |        |
| uppliers are selected for<br>Inclusion and added to | i Ask an Expert                                                                                    |                                        |                           |                                 | Ask Question          |                      |                            |                       |        |
| FE                                                  | Wondering which template or Supplier to select? As       Classification       Warehouse       Edit | ik people who are informed about State | ment of Work to find out. |                                 |                       |                      |                            |                       |        |
|                                                     | SOW Graer * AGB test                                                                               | BU1 (BU1) Add                          | or Remove Supplie         | rs<br>'Add Selected' to add the | em to the Selected Su | pliers section below | v. When finished, click 'I | Update' to update the |        |
|                                                     |                                                                                                    | Comments To Sur Select                 | arch Suppliers            |                                 |                       |                      | 2 Items                    | Found Apply Filters   |        |
|                                                     |                                                                                                    |                                        | Code                      | Name                            | Sourcing Supplier     | City                 | State/Province             | Country/Region        |        |
|                                                     |                                                                                                    |                                        | Enter Criteria            | Enter Criteria                  | Enter Criteria        | Enter Criteria       | Enter Criteria             | Enter Criteria        |        |
|                                                     |                                                                                                    |                                        | CBRS                      | Beauford's Services             | No                    | Warrenville          | IL IL                      | USA                   |        |
|                                                     |                                                                                                    | Supplier Sel                           |                           |                                 |                       |                      |                            |                       |        |
|                                                     |                                                                                                    | Supplier can     Add or Remov          |                           |                                 |                       |                      |                            |                       |        |
|                                                     |                                                                                                    | Evaluators                             | Add Selected              |                                 |                       |                      |                            |                       |        |
|                                                     |                                                                                                    | Name 👻                                 | lected Suppliers          | Name Sou                        | rcing Supplier        | ity ot               | te/Province                | ⇒                     |        |
|                                                     |                                                                                                    | ACRANA                                 | Coue                      | Source Source                   | ong Supplier C        | ity 50               |                            | Sand ArceBion         | Cancel |

Introducing: Support for sending request for estimates (RFEs) to suppliers in SAP Fieldglass

# The user fills in the required details, selects one or more suppliers and submits the SOW bid for approval.

| <ul> <li>An evaluator is assigned to</li> </ul>                                         | <b>X</b> | Code           | Name 🔻                         | City                       | State/Province | Sourcing Supplier | Country/Region |        |
|-----------------------------------------------------------------------------------------|----------|----------------|--------------------------------|----------------------------|----------------|-------------------|----------------|--------|
| review the estimates.                                                                   |          | CBRS           | Chicago Bears!!!               | Chicago                    | IL IL          | No 1              | USA            |        |
| <ul> <li>Maximum budget information<br/>is requested prior to<br/>submission</li> </ul> |          | + Add or Remov | ve Suppliers + Invite Sourcing | ; Supplier                 |                |                   |                |        |
|                                                                                         |          | Name 👻         |                                |                            | Role           |                   |                |        |
|                                                                                         |          | AGB test       |                                |                            | Administrator  |                   |                |        |
|                                                                                         |          | + Add or Remov | ve Evaluators                  |                            |                |                   |                |        |
|                                                                                         |          | Accounting     |                                |                            |                |                   |                |        |
|                                                                                         |          | Maximum Budge  | t *                            |                            |                |                   |                |        |
|                                                                                         |          | •              | I (USD) 🔿 Sı                   | upplier defines Maximum Bu | ıdget          |                   |                | ^      |
|                                                                                         |          |                |                                |                            |                |                   | Continue       | Cancel |

.

Introducing: Support for sending request for estimates (RFEs) to suppliers in SAP Fieldglass

The user fills in the required details, selects one or more suppliers and submits the SOW bid for approval.

् 🕸 🚰 🖓 🗛 SAD Fieldglass 🖀 Home 🛛 🖧 View 📑 Create 🖓 Analytics SOW is submitted for approval SOW Bid List View RFE (RFE1094) Suppliers are now part of the Warehouse Actions 🗸 🗐 🕁 DMRTQ00004717 B SOW BID RFE distribution and listed as Progress Status Period Pending Response Submitted 05/05/2021 to 05/31/2021 0-0-0-0 Success! OW Bid has been submitted. Details Characteristics Questions Distrightion Responses C "L P Q @ Fieldglass Home View Create Analytics Accounting (USD Maximum Budget 50.000 SOW Bid List View RFE (RFE1094) Cumulative Budget Warehouse □ ☆ Actions ~ Cost Allocation Amount (U DMRTQ00004717 B SOW BID Progress Status Period  $\bigcirc \bigcirc$ Submitted 05/05/2021 to 05/31/2021 Q Details Manage Characteristics Questions Distribution Responses (0) Approvals / Audit Trail Related Distribution 2 Items Found Rows 10 V Code Status Sourcing Supplier Supplier Submitted Responded All V Enter Criteria Enter Criteria Enter Criteria Enter Criteria Enter Criteria BEAU Pending Response No Beauford's Services 05/04/2021 10:10 AM Im No Pending Response CBRS Chicago Bears!!! 05/04/2021 10:10 AM Collapse Details

Introducing: Support for sending request for estimates (RFEs) to suppliers in SAP Fieldglass

The status of RFE from SAP Fieldglass is shown in guided buying.

| SAP Gu  | uided Buying                                          |                                       |                             | Find goods and services                 | Q G                                | 59<br>[ | ਸ਼ 🤷      | Î |
|---------|-------------------------------------------------------|---------------------------------------|-----------------------------|-----------------------------------------|------------------------------------|---------|-----------|---|
| K Warel | house<br>st for estimate / RFE1094                    |                                       |                             |                                         |                                    |         | View Bids |   |
|         | Request sent                                          |                                       |                             |                                         |                                    |         |           |   |
|         | Summary                                               |                                       |                             |                                         |                                    |         |           | ? |
|         | ⊗ Requester<br>adavis                                 | Ship To<br>691 Broadway, NEW<br>YORK  | Kespond by date<br>5/4/2021 | Project Duration<br>5/5/2021- 5/31/2021 | S Estimated budget<br>50000.00 USD |         |           |   |
|         | The SOW bid has been sub     View bids ( DMRTQ0000471 | mitted and is pending approval<br>7 ) |                             |                                         |                                    |         |           |   |
|         |                                                       |                                       |                             |                                         |                                    |         |           |   |
|         |                                                       |                                       |                             |                                         |                                    |         |           |   |
|         |                                                       |                                       |                             |                                         |                                    |         |           |   |

Introducing: Support for sending request for estimates (RFEs) to suppliers in SAP Fieldglass

#### Suppliers in SAP Fieldglass review and respond to the SOW bids

Suppliers can now log into SAP Fieldglass and respond to the SOW with an estimate.

| SAP Fieldglass DA Mode                    |                      | Search by ID o            | rtext 🔾 🚱            |                          |               |          |                      |
|-------------------------------------------|----------------------|---------------------------|----------------------|--------------------------|---------------|----------|----------------------|
| 👫 Home 🔀 View 🛱 Create 🕌 Analytics        |                      |                           |                      | Eugenie, Beauford   BEAU |               |          |                      |
| A SOW Bid List                            |                      |                           |                      |                          |               |          |                      |
| Warehouse                                 |                      | I                         | Respond Decline Acti | ons 🗸 🗐 📩                |               |          |                      |
| Status Period                             | Buyer                |                           |                      |                          |               |          |                      |
| Pending Response 05/05/2021 to 05/31/20   | 21 Mohar Company(E   | Dan Mohar)                |                      |                          |               |          |                      |
| Details Characteristics Questions Related |                      |                           |                      | Q                        |               |          |                      |
| Accounting (USD)                          |                      | SOW Bid Details           |                      |                          |               |          |                      |
| Maximum Budget                            | 50,000.00            | Buyer Reference           |                      |                          |               |          |                      |
| Cost Allocation                           | %                    | Billable?                 | Yes                  |                          |               |          |                      |
| к                                         | 100.000              | Master SOW?               | No                   |                          |               |          |                      |
| Total                                     | 100.000              | Site                      | Chicago (Chi)        | 0                        | by ID or text | Q @      |                      |
|                                           | 🔏 Home 🛛 🖧 View      | Create Analytics          | Chicado (Chi)        |                          |               |          | Angelo, Jerry   CBRS |
|                                           | → SOW Bid List       |                           |                      |                          |               |          |                      |
|                                           | Warehouse            | W BID                     |                      |                          |               | Withdraw | tions 🗸 🗐 🙀          |
|                                           | Status Period        | Buyer                     | r.                   |                          |               |          |                      |
|                                           | Submitted 2021-0     | 5-05 to 2021-05-31 Moh    | nar Company(Dan Mo   | har)                     |               |          |                      |
|                                           | Sow Bid has been so  | ubmitted.                 |                      |                          |               |          |                      |
|                                           | Bid Response Details | Characteristics Questions | Related              |                          |               |          | Q                    |
|                                           | Accounting (USD)     |                           |                      | SOW Bid Details          |               |          |                      |
|                                           | Maximum Budget       |                           | 50.000,00            | Supplier Reference       |               |          |                      |

Introducing: Support for sending request for estimates (RFEs) to suppliers in SAP Fieldglass

The Buyer tracks the status and progress of the RFE in SAP Ariba Guided Buying and navigates to SAP Fieldglass to review the supplier responses

| Buyer can now see status of the RFE and click to review bids in SAP Fieldglass. | SAP G          | iuided Buying                                                                     |                                                         |                 | Find goods and services                 | <u>م</u> ب            | <u>्र</u> म् 🔊 |
|---------------------------------------------------------------------------------|----------------|-----------------------------------------------------------------------------------|---------------------------------------------------------|-----------------|-----------------------------------------|-----------------------|----------------|
|                                                                                 | < Ware<br>Requ | ehouse<br>est for estimate / RFE1094                                              |                                                         |                 |                                         |                       | View Bids      |
|                                                                                 |                | Reviewed bids                                                                     | L3                                                      |                 |                                         |                       | 2              |
|                                                                                 |                | Process flow<br>Request sent<br>• 2/2 bids have been n<br>• View bids ( DMRTQ0000 | Received bid<br>eceived and ready for review<br>14717 ) | 5               | Reviewed bids                           | Requisition completed | 2              |
|                                                                                 |                | Summary                                                                           | Ship To<br>691 Broadway, NEW                            | Respond by date | Project Duration<br>5/5/2021- 5/31/2021 | Estimated budget      |                |
|                                                                                 |                |                                                                                   | TORK                                                    |                 |                                         |                       |                |

Introducing: Support for sending request for estimates (RFEs) to suppliers in SAP Fieldglass

The Buyer tracks the status and progress of the RFE in SAP Ariba Guided Buying and navigates to SAP Fieldglass to review the supplier responses

| <ul> <li>Responses are reviewed</li> <li>by the Buyer</li> </ul> | SAP Fieldglass OA Mode                  |                                                                                                    | Search by ID or text | Q @          | 🔮 🗘        | "? 🤇    | AT |
|------------------------------------------------------------------|-----------------------------------------|----------------------------------------------------------------------------------------------------|----------------------|--------------|------------|---------|----|
| • Supplier is selected                                           | 🔏 Home 🔀 View 🛱                         | Create Analytics                                                                                                |                      |              |            |         |    |
| · Supplier is selected                                           | SOW Bid List View RFE<br>Warehouse      | (RFE1094)                                                                                                    |                      | Ac           | tions 🗸    | ₽       | ]  |
| <ul> <li>Buyer will then Create Statement<br/>of Work</li> </ul> | Progress Sta                            | tus Period<br>Ibmitted 05/05/2021 to 05/31/2021<br>stics Questions Distribution Responses (2) Approvals / Audit | Trail Related        |              |            | ٩       |    |
|                                                                  | Create Statement of Work Rej<br>Details | ect                                                                                                    | Response Vi          | ew: Characte | eristics 🗸 | Refresh |    |
|                                                                  | SOW Bid Response ID                     | Greenstroooo2657                                                                                                | BEAUTR00000145       |              |            |         |    |
|                                                                  | Transactional Supplier ?                | Yes                                                                                                    | Yes                  |              |            |         |    |

Introducing: Support for sending request for estimates (RFEs) to suppliers in SAP Fieldglass

#### The Buyer selected a suitable response and generates a statement of work

Q ු C<sup>9</sup> <u>(199+</u>) (Эрн After creating SOW, buyer sees SAP Fieldglass confirmation of submission. Analytics Statements of Work List View RFE (RFE1094) Warehouse ☆ Actions ~ DMRTQ00004719 S GUIDED BUYING Progress Status Next Step Period SOW Bid ID 05/05/2021 to 05/31/2021 DMRTQ00004717 Supplier De Chicago Bears!!! Success! Statement of Work has been submitted Q Manage Characteristics Approvals / Audit Trail Related Summary Details Overview

Introducing: Support for sending request for estimates (RFEs) to suppliers in SAP Fieldglass

#### The Buyer reviews the created purchase requisition and submits it for approval

- Back in Guided Buying, the Buyer is able to view the requisition that was created.
- The Buyer is able to see visual confirmation that the requisition is completed

| Process flow                            | V                                                                              |               | 12         |             |                |
|-----------------------------------------|--------------------------------------------------------------------------------|---------------|------------|-------------|----------------|
|                                         |                                                                                |               |            |             |                |
| (~                                      | )                                                                              |               | (~)        |             | -📀             |
| Reque                                   | st sent                                                                        | Received bids | Reviewed b | ids Requisi | tion completed |
| Your requisit<br>• View re<br>• View st | ion has been created<br>quisition ( PR296 )<br>atement of work ( DMRTQ00004776 | )             |            |             |                |

Introducing: Support for sending request for estimates (RFEs) to suppliers in SAP Fieldglass

#### Purchase requisition is created with line items

Line items are shown in the purchase requisition in Guided Buying

| leques | t details | / PR296 | - Subir-a                                           | азансез оргона  | INECCON \$31,073.00 03 | D boy again who  | Midw |
|--------|-----------|---------|-----------------------------------------------------|-----------------|------------------------|------------------|------|
|        | lteme (   | 2)      |                                                     |                 |                        |                  |      |
|        | items (   | 2]      |                                                     |                 |                        |                  |      |
|        |           |         |                                                     | Quantity        | Price                  | Net Amount       |      |
|        |           |         | concrete materials (2021-05-28)                     | 1               | \$20,000.00 USD        | \$20.000.00 USD  |      |
|        | >         |         | 0000000100 (JCN Technologies (AN - Fulfillment FT)) | Unit of Measure |                        | Gross Amount (i) |      |
|        |           |         |                                                     | each            |                        | \$21.250.00 USD  |      |
|        |           |         |                                                     | Quantity        | Price                  | Net Amount       | ٦    |
|        | >         |         | cleaning services (2021-05-30)                      | 1               | \$10,000.00 USD        | \$10,000.00 USD  |      |
|        | -         |         | 0000000100 (JCN Technologies (AN - Fulfillment FT)) | Unit of Measure |                        | Gross Amount ()  |      |
|        |           |         |                                                     | each            |                        | \$10.625.00 USD  |      |

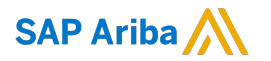

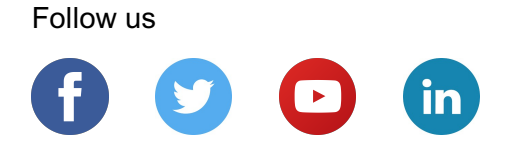

#### www.sap.com/contactsap

© 2021 SAP SE or an SAP affiliate company. All rights reserved.

No part of this publication may be reproduced or transmitted in any form or for any purpose without the express permission of SAP SE or an SAP affiliate company.

The information contained herein may be changed without prior notice. Some software products marketed by SAP SE and its distributors contain proprietary software components of other software vendors. National product specifications may vary.

These materials are provided by SAP SE or an SAP affiliate company for informational purposes only, without representation or warranty of any kind, and SAP or its affiliated companies shall not be liable for errors or omissions with respect to the materials. The only warranties for SAP or SAP affiliate company products and services are those that are set forth in the express warranty statements accompanying such products and services, if any. Nothing herein should be construed as constituting an additional warranty.

In particular, SAP SE or its affiliated companies have no obligation to pursue any course of business outlined in this document or any related presentation, or to develop or release any functionality mentioned therein. This document, or any related presentation, and SAP SE's or its affiliated companies' strategy and possible future developments, products, and/or platforms, directions, and functionality are all subject to change and may be changed by SAP SE or its affiliated companies at any time for any reason without notice. The information in this document is not a commitment, promise, or legal obligation to deliver any material, code, or functionality. All forward-looking statements are subject to various risks and uncertainties that could cause actual results to differ materially from expectations. Readers are cautioned not to place undue reliance on these forward-looking statements, and they should not be relied upon in making purchasing decisions.

SAP and other SAP products and services mentioned herein as well as their respective logos are trademarks or registered trademarks of SAP SE (or an SAP affiliate company) in Germany and other countries. All other product and service names mentioned are the trademarks of their respective companies.

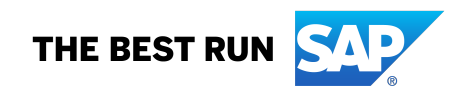

See www.sap.com/copyright for additional trademark information and notices.